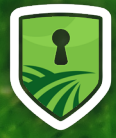

Countryside Landowners Security

# CAMERA PRESETS FUNCTION MANUAL

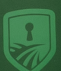

Countryside Landowners Security

0

Using a the Camhipro app you can set up preset positions.

This is will allow you to automatically pan to different positions.

You can quickly check activity at all your points of interest.

Moving to preset positions is only available with the CLS Revo 360 camera.

To set up presets:

- Open Camhipro app
- Select the camera
- Scroll to screen three
- Select 'Preset Positions'

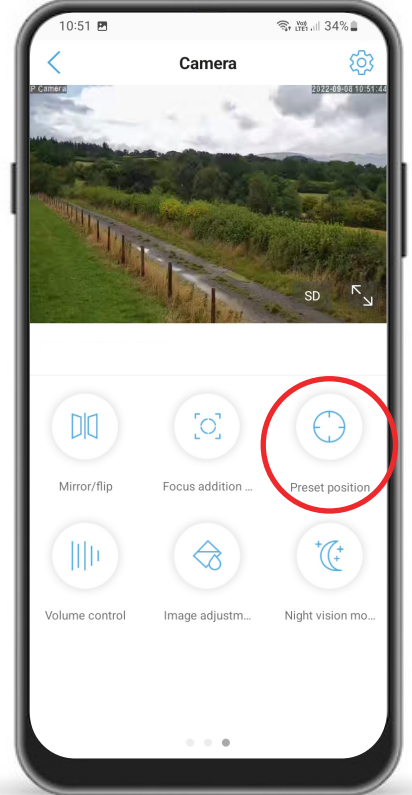

# Contents

| Set Home Position    | 4 |
|----------------------|---|
| Set Multiple Presets | 5 |
| Set Human Tracking   | 6 |
| Set Rotation Speed   | 7 |
| Auto Pan To Presets  | 8 |
| Auto Pan 355 Degrees | 9 |
| Reset Presets        |   |

## Set Home Position

To set a preset use **Screen 2** to move camera into position.

Navigate to **Preset Position** screen.

Enter 1 and then press Setup/Setting

Clear the keypad

Enter 99 and then press Setup/Setting

Navigate to screen 2 and move the camera to a new position. After approx 10s it'll return home.

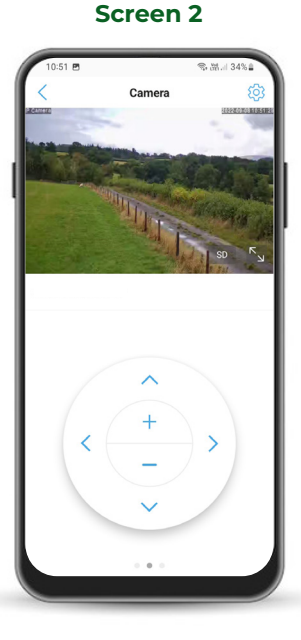

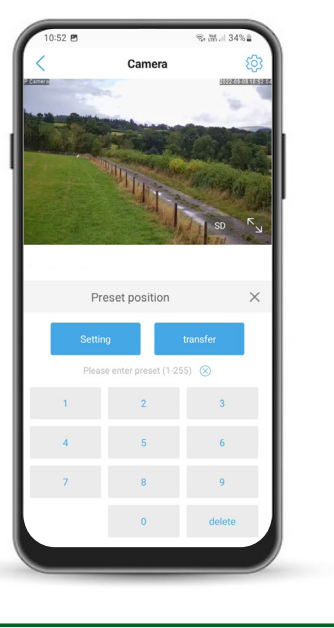

# Set Multiple Presets

Use Screen 2 to move camera into position.

Navigate to **Preset Position** screen.

Enter 1 and then press Setup/Setting

Move camera to 2nd position

Enter 2 and then press Setup/Setting

Two positions have now been assigned. To move the camera back position 1, Enter **1** and then press **Call/Transfer**.

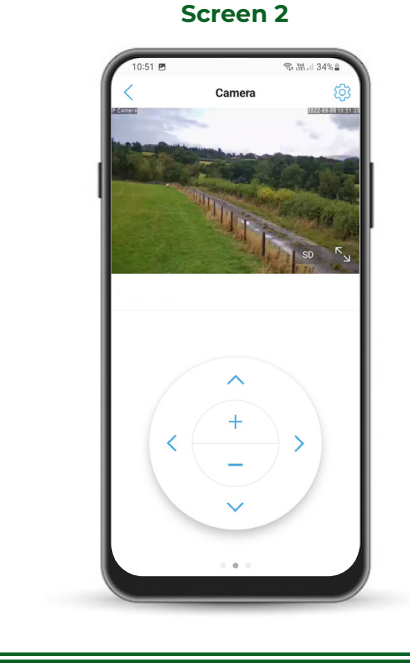

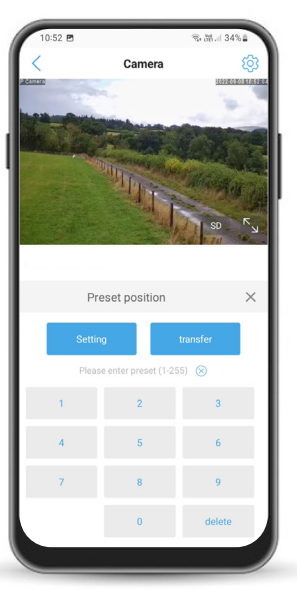

# Set Human Tracking

Navigate to settings - highlighted below.

'Alarm management and notifications'.

Turn on 'Humanoid Alarm' - highlighted below.

To turn on enter 100 and press Call/Transfer.

To turn off enter 103 and press Call/Transfer.

Navigate to **Preset Position** screen.

Your camera will now track human movement.

#### **Alarm Notifications**

| 12:32                                                                                                  | 육 湖내 31%                  |
|----------------------------------------------------------------------------------------------------|---------------------------|
| Alarm management and noti                                                                              |                           |
| Alarm push                                                                                             |                           |
| APP receives alarm push reminder<br>on and an alarm is triggered                                       | when the device is turned |
| Receive alarm push                                                                                     | $\bigcirc$                |
| Push name                                                                                              | Camera >                  |
| Equipment alarm                                                                                        |                           |
| Motion detection alarm<br>Trigger an alarm when the camera                                             | detect                    |
| Adjust motion detection                                                                                | Sensitivity:50 $>$        |
| Audible alarm<br>A camera with a microphone function that<br>triggers an alarm when the surrounding s. |                           |
| Humanoid alarm<br>Smart Humanoid Recognition                                                           |                           |
| Frame human form                                                                                       |                           |
| Alarm Trigger                                                                                          | Linkage trigger $>$       |
| Set the device to trigger an alarm Set the alarm plan:                                                 | for a specified period of |
|                                                                                                    |                           |

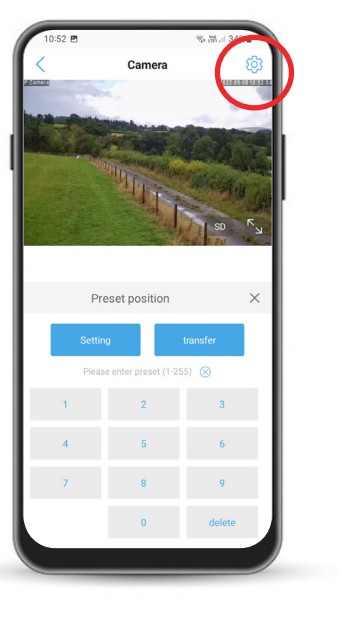

# **Set Rotation Speed**

Change the rotation speed of your camera.

Enter 113 and press **Setup/Setting**.

Message '**The preset is set successfully**' will appear.

Clear the keypad.

Enter a number between **1-64** and press **Call/Transfer**.

Higher numbers are faster speeds.

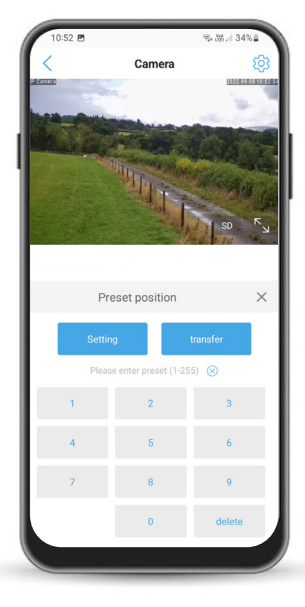

## Auto Pan To Presets

Use Screen 2 to move camera to chosen point.

On Preset Position screen enter 81 and press **Setup/Setting**.

Use Screen 2 to move camera to second point.

On Preset Position screen enter 82 and press **Setup/Setting**.

Clear the keypad

Enter 141 and press Call/Transfer to enable.

Screen 2

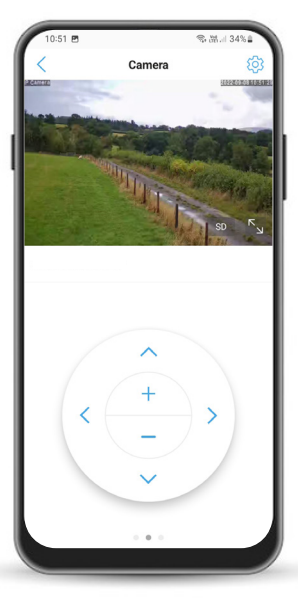

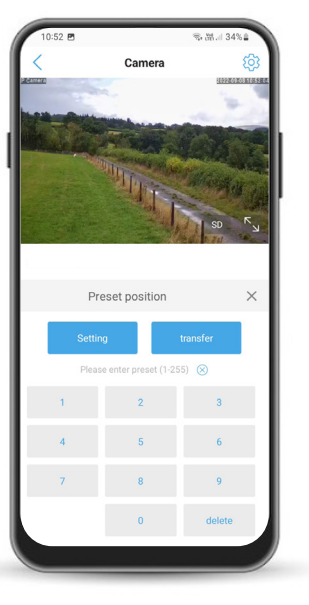

### Auto Pan 355 Degrees

On Preset Position screen enter 120 and press **Call/Transfer** to start auto panning.

On Preset Position screen enter 104 and press **Call/Transfer** to stop auto panning.

Your camera will now automatically perform a 355 rotations.

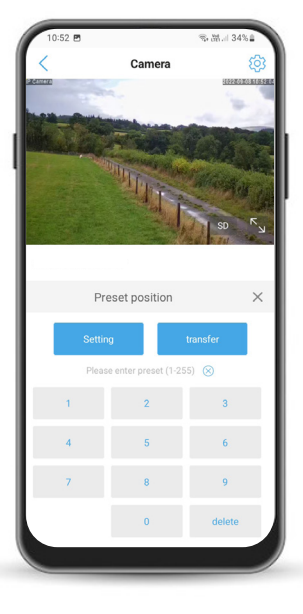

### **Reset Presets**

On Preset Position screen enter 104 and press **Call/Transfer**.

All presets will be removed from your camera.

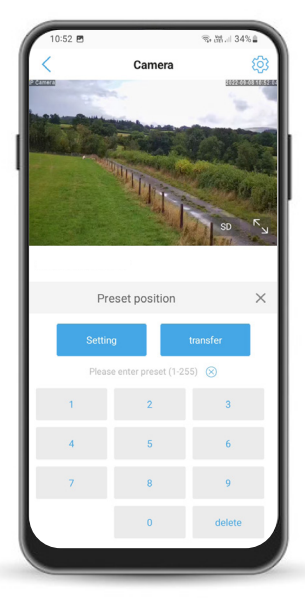

### **Contact Details**

If you are still having difficulties please contact us at:

E: sales@clsonline.co.uk T: 03309127424